# 桃園市課後照顧18小時研習報名說明

1. 網址: <u>https://summer.tyc.edu.tw/after/</u> 點選「18 小時報名」。

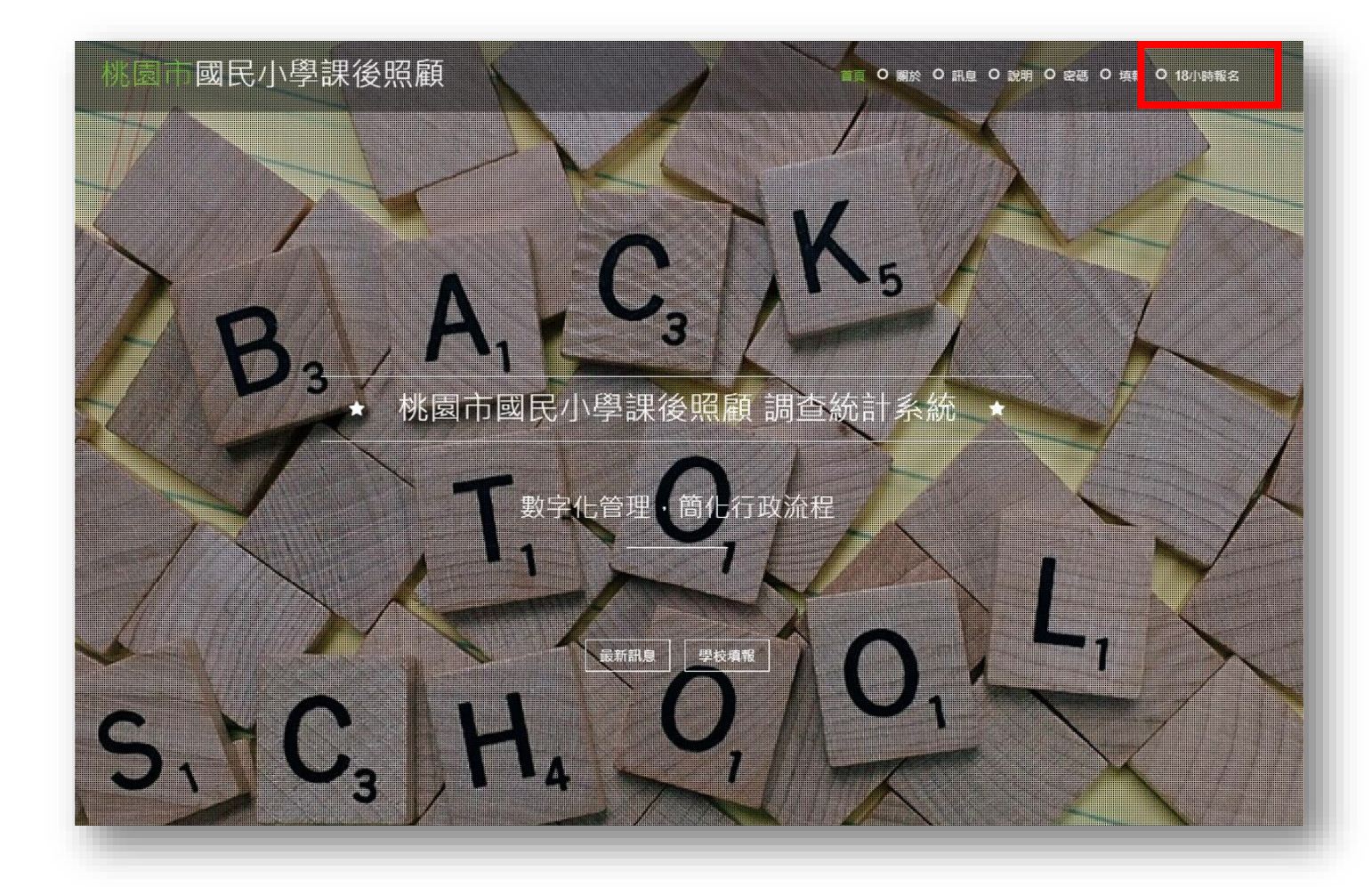

2. 輸入學校帳號及密碼,若不知道可點「密碼」查詢。

| 桃園市國民小學課後照顧 | 學校帳號登入                                                                                                    | 首頁 0 願於 0 訊息 0 説 0 密碼 ) 填報 0 18小時報名 |
|-------------|----------------------------------------------------------------------------------------------------|-------------------------------------|
|             | <ul> <li>幅號:</li> <li>密碼:</li> <li>幅號空碼說明:</li> <li>● 學校帳號密碼查詢。</li> <li>● 每次登入都將記錄ip、時間及更改資料,非承<br/>辦人員請勿使用。</li> </ul> |                                     |
|             |                                                                                                    | -                                   |

3. 學校帳號登入後,可視研習列表,擇定需要的場次,按「報名」。

■ 現有研習列表

登入單位:大竹國小 C0904【登出】

| <ul> <li>本年度報名重大調整,課照身份前3類可於第一階段開始報名,後2類需於第二階段才能開始。</li> <li>第一階段報名人員:1.非正式或代理代課教師但修單師培課程者、2.非正式或代理代課教師但符合兒少福利機構專業人員資格者、3.課照180小時結訓人員</li> <li>第二階段報名人員:4.正式教師、5.代理代課教師</li> </ul> |              |                         |      |                                                             |          |                          |            |      |
|----------------------------------------------------------------------------------------------------|--------------|-------------------------|------|-------------------------------------------------------------|----------|--------------------------|------------|------|
| 編號                                                                                                    | 主旨           | 研習時間                    | 研習地點 | 報名時間                                                        | 時間       | 承辦資訊                     | 現有/名額      | 報名   |
| 1                                                                                                    | 課照18小時研習(龍安) | 8月14日~8月16日 09:00~16:00 | 龍安國小 | 第一階段 報名:06-05 00時<br>第二階段 報名:07-19 00時<br>全數截止 報名:07-31 23時 | 尚有850 小時 | 邱俊智主任<br>03-3922797分機210 | 0人<br>150人 | 報名   |
| 2                                                                                                    | 課照18小時研習(新明) | 8月14日~8月16日 09:00~16:00 | 新明國小 | 第一階段 報名:07-05 00時<br>第二階段 報名:07-19 00時<br>全數截止 報名:07-31 23時 | 未開始      | 陳郁蘭組長<br>03-4933262分機212 | 0人<br>100人 | 非期限內 |
| 3                                                                                                    | 課照18小時研習(瑞埔) | 8月12日~8月14日 09:00~16:00 | 瑞埔國小 | 第一階段 報名:07-05 00時<br>第二階段 報名:07-19 00時<br>全數截止 報名:07-31 23時 | 未開始      | 呂佳珍主任<br>03-4822018分機210 | 0人<br>100人 | 非期限內 |

4. 本次研習改分二階段報名,符合「兒童課後照顧服務班與中心設立及管理辦法」第

23條第1項第3款至第5款規定之現職課後照顧服務人員優先於第一階段報名。

【返回研習列表】

■ 現有研習報名

登入單位:大竹國小 C0904【登出】

| 研習名稱                                                                                                    | 課照18小時码   | 課照18小時研習(龍安)<br>                         |        |      |  |  |  |  |  |
|----------------------------------------------------------------------------------------------------|-----------|------------------------------------------|--------|------|--|--|--|--|--|
| 研習日期                                                                                                    | 8月14日~8月  | 16日 09:00~16:00                          | 研習地點   | 龍安國小 |  |  |  |  |  |
| 已報名 / 名額                                                                                                    | 0人 / 150人 |                                          |        |      |  |  |  |  |  |
| 研習的介                                                                                                    | 新空國小五世    | 转突员小玉揖提辞教安(找国本蓝桥百文市段一级36钟)               |        |      |  |  |  |  |  |
| 備註                                                                                                    | 目前僅開放育    | 13類身份人員報名,於2024-07-19 00:00:00開放後2類身份報名。 |        |      |  |  |  |  |  |
| ■ 嬰員報 本社1<br>報名單位 大竹回小<br>學員-9份別(》填) 1.非正式或代理代課教師但修單師培課程者<br>》 1.非正式或代理代課教師但修單師培課程者<br>2.非正式或代理代課教師但符合兒少福利機構專業人員資格者<br>3.課照180小時結訓人員<br>供理代課教師人員的身 |           |                                          |        |      |  |  |  |  |  |
| 25<br>7                                                                                                    | 過員-電子郵件   |                                          | 份别供選取。 |      |  |  |  |  |  |
|                                                                                                    | 葷素食       | ● 華食 ○ 素食                                |        |      |  |  |  |  |  |
| 備註說明                                                                                                    |           |                                          |        |      |  |  |  |  |  |
|                                                                                                    |           | 確定修改                                     |        |      |  |  |  |  |  |

5. 當超過第二階段報名時間,所有身份別就會全部開放選取。

| learning and and the state                                                                                                    | Δ. |
|----------------------------------------------------------------------------------------------------|----|
| 母盲動名育利                                                                                                    |    |
| La companya da servicia de la companya de la companya de la | ,  |
|                                                                                                    |    |

| 報名單位        | 大竹國小                                                                                                  |  |
|-------------|----------------------------------------------------------------------------------------------------|--|
| 學員-身份別(必填)  | 1.非正式或代理代課教師但修畢師培課程者 ✓                                                                                |  |
| 學員-姓名(必填)   | <ol> <li>1.非正式或代理代課教師但修舉師培課程者</li> <li>2.非正式或代理代課教師但符合兒少福利機構專業人員資格者</li> <li>3.課照180小時結訓人員</li> </ol> |  |
| 學員-連絡手機(必填) | 4.正式教師<br>5.代理代課教師                                                                                    |  |
| 學員-電子郵件     |                                                                                                    |  |
| 華素食         | ● 華食 ○ 素食                                                                                             |  |
| 備註說明        |                                                                                                    |  |
|             | 確定修改                                                                                                  |  |

## 6. 輸入學員基本資料,行動電話必填。

### ▶學員報名資料

| 報名單位        | 大竹國小            |
|-------------|-----------------|
| 學員-身份別(必填)  | 3.課照180小時結訓人員 🗸 |
| 學員-姓名(必填)   |                 |
| 學員-連絡手機(必填) | (未填的話, 系統不受理)   |
| 學員-電子郵件     |                 |
| 華素食         | ● 華食 ○ 素食       |
| 備註說明        |                 |
|             | 確定修改            |

7. 報名完成即報名成功,請再次確認報名資訊。

#### ▶學員報名資料

已於2024-06-26 13:46:16完成報名

| 報名單位        | 大竹國小                   |
|-------------|------------------------|
| 學員-身份別(必填)  | 3.課照180小時結訓人員          |
| 學員-姓名(必填)   | 王小明                    |
| 學員-連絡手機(必填) | 09123456 (未填的話· 系統不受理) |
| 學員-電子郵件     | test@gmail.com         |
| 華素食         | 華食                     |
| 備註說明        |                        |

8. 如有填寫錯誤,請取消報名後重新報名,倘名額已滿,網站會停止報名。

### 桃園市國民小學課後照顧

首頁 。 關於 。 訊息 。 說明 。 密碼 。 填報 。 18小時報名

#### ■ 現有研習列表

登入單位:大竹國小 C0904【登出】

• 本年度報名重大調整,課照身份前3類可於第一階段開始報名,後2類需於第二階段才能開始。

• 第一階段報名人員:1.非正式或代理代課教師但修單師培課程者、2.非正式或代理代課教師但符合兒少福利機構專業人員資格者、3.課照180小時結訓人員

• 第二階段報名人員:4.正式教師、5.代理代課教師

| 編號 | 主旨           | 研習時間                    | 研習地點 | 報名時間                                                        | 時間       | 承辦資訊                     | 現有/名額      | 報名 |
|----|--------------|-------------------------|------|-------------------------------------------------------------|----------|--------------------------|------------|----|
| 1  | 課照18小時研習(龍安) | 8月14日~8月16日 09:00~16:00 | 龍安國小 | 第一階段 報名:06-05 00時<br>第二階段 報名:06-19 00時<br>全數截止 報名:07-31 23時 | 尚有849 小時 | 邱俊智主任<br>03-3922797分機210 | 1人<br>150人 | 報名 |

|   | 【 課照18小時研習( |     |                         |    |                                   |                                              |            |                     |             |            |      |
|---|-------------|-----|-------------------------|----|-----------------------------------|----------------------------------------------|------------|---------------------|-------------|------------|------|
|   | 姓名          |     | 電話 電子郵件                 |    | 華素                                | 備註                                           | _          | 取消                  |             |            |      |
|   | 王小明         |     | 3.課照180小時結訓人員           |    | 09123456                          | test@                                        | )gmail.com |                     |             | [          | 取消   |
|   |             |     |                         |    |                                   |                                              |            |                     |             |            |      |
| 2 | 課照18小時研習(   | 新明) | 8月14日~8月16日 09:00~16:00 | 新明 | 1國小 第一階段 報名<br>第三階段 報名<br>全數截止 報名 | 4:07-05 00時<br>5:07-19 00時<br>5:07-31 23時    | 未開始        | 陳郁蘭維<br>03-4933262; | ∃長<br>分機212 | 0人<br>100人 | 非期限內 |
| 3 | 課照18小時研習(   | 瑞埔) | 8月12日~8月14日 09:00~16:00 | 瑞埔 | 國小 第一階段 報名<br>第三階段 報名<br>全數截止 報名  | 54:07-05 00時<br>54:07-19 00時<br>54:07-31 23時 | 未開始        | 呂佳珍由<br>03-4822018; | ∈任<br>分機210 | 0人<br>100人 | 非期限內 |